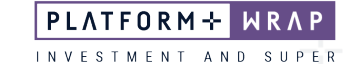

## Accepting an Investment Menu Change

## Client guide only.

This guide provides instructions on how to accept a change in the menu option.

1. Click Administration

| PLATFORM+ WRAP                                                                                    |      |                                        |            |      | My Portfolios                   | My Notifications           | My Details    | ل<br>Log Out |  |  |
|---------------------------------------------------------------------------------------------------|------|----------------------------------------|------------|------|---------------------------------|----------------------------|---------------|--------------|--|--|
| ♠ Summary Accounts Investments Cash &                                                             | Paym | ents Orders Superannuation Administrat | ion Doc    | cume | nts                             |                            |               |              |  |  |
| Bec Test - Accumulation - Super Portfolio<br><b>My Portfolio Summary</b><br>As at 05 October 2023 |      |                                        |            |      |                                 | Quick Links                |               |              |  |  |
| Regular Payments                                                                                  |      | My Net Worth                           | =          |      | Portfolio Va                    | luation                    |               | =            |  |  |
|                                                                                                   |      | \$0.00                                 |            |      | N/A                             | \$0.00<br>(\$0.00) (Last 3 | O days)       |              |  |  |
|                                                                                                   |      | ASSETS AND DEBTS                       | /ALUE      |      |                                 |                            |               |              |  |  |
| Fund your investment strategies or accounts                                                       |      | On Platform Portfolios                 | \$0.00     |      |                                 |                            | VALUE LASI    | 30 DAYS      |  |  |
| with regular payments in.                                                                         |      | Financial Assets                       | \$0.00     |      | Account                         |                            | \$0.00        | N/A          |  |  |
|                                                                                                   |      | Non-Financial Assets                   | \$0.00     |      |                                 |                            |               |              |  |  |
|                                                                                                   |      | Debts and Liabilities S                | \$0.00     |      | View All A                      | ccounts                    | /iew Holdings | ]            |  |  |
| Geographic Diversification                                                                        |      | Asset Allocation                       | =          |      | Change in P<br>As at 04/10/2023 | ortfolio Va                | lue           | =            |  |  |
| You currently have no<br>investments to report on                                                 |      | You currently have no investme         | nvestments |      | You Started With                |                            |               | \$0.00       |  |  |
| ~15 <sup>%</sup> 201177                                                                           |      |                                        |            |      | You Deposited an                | d Withdrew                 |               | \$0.00       |  |  |
| W Tay                                                                                             |      |                                        |            | _    | Your Investments                | Returned                   |               | \$0.00       |  |  |
| This graph will show where your investments<br>are distributed globally.                          |      |                                        |            | _    | You Ended Up Wit                | th                         |               | \$0.00       |  |  |
| View Distributions                                                                                |      | View Analysis                          |            |      |                                 | Make a Contribut           | ion           |              |  |  |

2. Click on Authorisations and expand the Event

| PLATFORM+ WRAP                                 |                                                                                                    |                         |                    | My Portfolios    | My Notifications | My Details        | ل<br>Log Out |  |
|------------------------------------------------|----------------------------------------------------------------------------------------------------|-------------------------|--------------------|------------------|------------------|-------------------|--------------|--|
| ♠ Summary Accounts Invest                      | tments Cash & Payments Orde                                                                              | rs Superannuation Admin | nistration Documen | ts               |                  |                   |              |  |
| ⇒ Filter Accounts:     Bec Test - Accumulation | Bec Test - Accumulation - Super Portfolio<br><b>My Portfolio Administration</b><br>As at 05 October 2023 |                         |                    |                  |                  | Quick Links       |              |  |
| Authorisations                                 | Fees and Charges                                                                                         | Corporate Actions       | Transfe            | rs               |                  | Тах               |              |  |
| From 06/09/2023 🗎 To                           | 05/10/2023                                                                                               | 3M 1Y                   | Show :      Ope    | n authorisations | Comple           | te authorisation  | IS           |  |
| EVENT                                          | DATE STARTED ACCOUNT NUMB                                                                                | ER ACCOUNT NAME         | PROGRESS           |                  |                  |                   |              |  |
| Menu Selection Change                          | 02/10/2023 PP6001433                                                                                     | Bec Test - Accumulation |                    |                  | Toggle the       | e detail panel to | authorise    |  |
|                                                |                                                                                                    |                         |                    |                  |                  |                   |              |  |

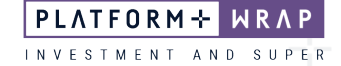

3. Review the information and click on the PDS Link. This will open the PDS in a new window and tick the check box

| PLATFORM+ WRAP                                                                                                    |                              |                    |                                                                           | My Portfo                  | lies My Notifications | My Details         | ل<br>Log Out |
|----------------------------------------------------------------------------------------------------|------------------------------|--------------------|---------------------------------------------------------------------------|----------------------------|-----------------------|--------------------|--------------|
| ♠ Summary Accounts Invest                                                                                                    | tments Cash & Paym           | nents Orders S     | Superannuation Admin                                                      | istration Documents        |                       |                    |              |
| ➡ Filter Accounts:<br>Bec Test - Accumulation                                                                                                    |                              | Bec Test           | - Accumulation - Super Portfol<br>Dilio Administ<br>As at 05 October 2023 | ration                     |                       | Quick              | Links        |
| Authorisations                                                                                                    | Fees and Charges             | s                  | Corporate Actions                                                         | Transfers                  |                       | Tax                |              |
| From 06/09/2023 1 To                                                                                                    | 05/10/2023 ి                 | Since Inception 3M | 1) IY                                                                     | Show :      Open authorise | ations Comple         | ete authorisatior  | 15           |
| EVENT                                                                                                    | DATE STARTED                 | ACCOUNT NUMBER     | ACCOUNT NAME                                                              | PROGRESS                   |                       |                    |              |
| Menu Selection Change                                                                                                    | 02/10/2023                   | PP6001433          | Bec Test - Accumulation                                                   |                            | Toggle the            | e detail panel to  | authorise    |
| Menu Selection Chang                                                                                                    | ge Details                   |                    |                                                                           |                            |                       |                    |              |
| From                                                                                                    | Core                         |                    |                                                                           |                            |                       |                    |              |
| То                                                                                                    | Select                       |                    |                                                                           |                            |                       |                    |              |
| Effective Date                                                                                                    | 01 Oct 2023                  |                    |                                                                           |                            |                       |                    |              |
| By submitting the 'Authorise' button below I represent and declare that: <ul> <li>I am the Account Holder or authorised to make the following declarations on behalf of the Account Holder; and</li> <li>I have received; read; understood, and agree to be bound by the terms and conditions set out in the relevant disclosure documents; and</li> <li>If I have selected to transfer from the Ore Menu to the Select menu, I will be subject to the administration fees applicable to the Select Menu</li> <li>If I have selected to transfer from the Select Menu to the Core Menu only investment options on the Core Menu and the proceeds will be invested in cash until I or my financial adviser has provided investment instructions.</li> <li>I understand any investment options that cannot be transferred must be sold down and the proceeds will be invested in cash until I or my financial adviser has provided investment instructions.</li> <li>I understand by changing my Menu Selection I will be subject to the administration fees applicable to the transactions as set out in the relevant disclosure documents</li> </ul> |                              |                    |                                                                           |                            |                       |                    |              |
| PlatformplusWRAP Produ                                                                                                    | ict Disclosure Statement (PD | IS)*               |                                                                           |                            |                       |                    |              |
|                                                                                                    |                              |                    |                                                                           |                            | ,                     | * Will open in a r | iew tab.     |
|                                                                                                    |                              |                    |                                                                           |                            | Auth                  | norise Re          | eject        |

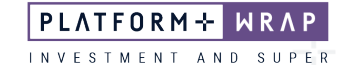

4. Click the Authorise button

| PLATFORM+ WRAP                                                                                                    |                                  |                                                                                         | My Portfolicz                  | My Notifications My Details Log Out  |  |  |  |
|----------------------------------------------------------------------------------------------------|----------------------------------|-----------------------------------------------------------------------------------------|--------------------------------|--------------------------------------|--|--|--|
| ♠ Summary Accounts Inve                                                                                                    | stments Cash & Payments Orde     | rs Superannuation Admi                                                                  | nistration Documents           |                                      |  |  |  |
| ➡ Filter Accounts:<br>Bec Test - Accumulation                                                                                                    | My Po                            | ec Test - Accumulation - Super Portf<br><b>rtfolio Adminis</b><br>As at 05 October 2023 | tration                        | Quick Links                          |  |  |  |
| Authorisations                                                                                                    | Fees and Charges                 | Corporate Actions                                                                       | Transfers                      | Tax                                  |  |  |  |
| From 06/09/2023 🗂 To                                                                                                    | 05/10/2023                       | a SM IY                                                                                 | Show :      Open authorisation | S Complete authorisations            |  |  |  |
| EVENT                                                                                                    | DATE STARTED ACCOUNT NUM         | IER ACCOUNT NAME                                                                        | PROGRESS                       |                                      |  |  |  |
| Menu Selection Change                                                                                                    | 02/10/2023 PP6001433             | Bec Test - Accumulation                                                                 |                                | Toggle the detail panel to authorise |  |  |  |
| Menu Selection Char                                                                                                    | nge Details                      |                                                                                         |                                |                                      |  |  |  |
| From                                                                                                    | Core                             |                                                                                         |                                |                                      |  |  |  |
| То                                                                                                    | Select                           |                                                                                         |                                |                                      |  |  |  |
| Effective Date                                                                                                    | 01 Oct 2023                      |                                                                                         |                                |                                      |  |  |  |
| By submitting the 'Authorise' button below I represent and declare that: <ul> <li>I am the Account Holder or authorise' to make the following declarations on behalf of the Account Holder; and</li> <li>I have received, read, understood, and agree to be bound by the terms and conditions set out in the relevant disclosure documents; and</li> <li>If I have selected to transfer from the Core Menu to the Select menu, I will be subject to the administration fees applicable to the Select Menu</li> <li>If I have selected to transfer from the Core Menu to the Core Menu only be transferred across</li> <li>I understand any investment options that cannot be transferred must be sold down and the proceeds will be invested in cash until I or my financial adviser has provided investment instructions.</li> <li>I understand by changing my Menu Selection I will be subject to the administration fees applicable to that Menu; and</li> <li>I acknowledge that this transaction is governed by the terms and conditions for such transactions as set out in the relevant disclosure documents</li> </ul> |                                  |                                                                                         |                                |                                      |  |  |  |
| PlatformplusWRAP Prod                                                                                                    | luct Disclosure Statement (PDS)* | ·····B.                                                                                 |                                |                                      |  |  |  |
|                                                                                                    |                                  |                                                                                         |                                | * Will open in a new tab.            |  |  |  |
|                                                                                                    |                                  |                                                                                         |                                | Authorise Reject                     |  |  |  |

5. Once successfully authorised, you will receive the following message

| PLATFORM+ WRAP                                                                                                    |                               |                                 | My Portfolios | My Notifications My Details Log Out |  |  |  |  |  |  |
|----------------------------------------------------------------------------------------------------|-------------------------------|---------------------------------|---------------|-------------------------------------|--|--|--|--|--|--|
| ♠ Summary Accounts Inv                                                                                                    | vestments Cash & Payments Ore | ders Superannuation Administrat | ion Documents |                                     |  |  |  |  |  |  |
| ➡ Filter Accounts:<br>Bec Test - Accumulation                                                                                               | Quick Links                   |                                 |               |                                     |  |  |  |  |  |  |
| Authorisations                                                                                                    | Fees and Charges              | Corporate Actions               | Transfers     | Тах                                 |  |  |  |  |  |  |
| Vour authorisation was successful.<br>From 06/09/2023 To 05/10/2023 Since Inception 3M 1Y Show: Open authorisations Complete authorisations |                               |                                 |               |                                     |  |  |  |  |  |  |

Should you have any questions or require any additional information in relation to this guide, please contact the PlatformplusWRAP Support Team on 1300 191 952 or <a href="mailto:support@platformplus.com.au">support@platformplus.com.au</a>.